## View Corporate Card Transactions

Last Modified on 25/02/2021 2:52 pm GMT

## Permissions

You will require an Access Role with the following permissions:

- Corporate Card Imports
- 1. Navigate from the Home page to Administrative Settings | Imports/Exports | Corporate Card Imports.
- 2. Click the **Transaction Viewer** link from the Page Options menu. This page will allow you to audit all of the transactions using the filters available.

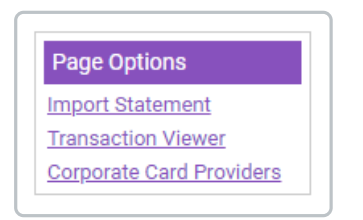

| Transaction Viewer Filter Options |                      |                 |            |                 |                     |                   |  |
|-----------------------------------|----------------------|-----------------|------------|-----------------|---------------------|-------------------|--|
| Statement                         | RBS Credit Card st   | atemer 🖌        |            |                 |                     |                   |  |
| Transaction Ty                    | All Transactions     | ~               |            |                 |                     |                   |  |
| Employee                          |                      |                 |            |                 |                     |                   |  |
| save close                        |                      |                 |            |                 |                     |                   |  |
| Transaction<br>Date               | Description          | Card Number     | employeeid | Employee        | Converted<br>Amount | Origina<br>Amount |  |
| 27/10/2019                        | TESCO GARAGE 3839    | 100000*****8999 | 94         | Bowler, Mr Adam | 56.0000             | 56.0000           |  |
| 28/10/2019                        | VIRGIN TRAINS.COUK   | 100000*****8411 | 106        | Earl, Mr Alex   | 203.0000            | 203.000           |  |
| 29/10/2019                        | Amazon Mktplce EU-UK | 100000*****8374 | 106        | Earl, Mr Alex   | 24.9900             | 24.9900           |  |

3. Use the following filters to help refine your search:

| Filter    | Description                                                                      |
|-----------|----------------------------------------------------------------------------------|
| Statement | Select the Corporate Card Statement that you want to filter the transactions by. |

| Filter              | Description                                                                                                    |
|---------------------|----------------------------------------------------------------------------------------------------|
| Transaction<br>Type | Select whether you want to display All Transactions or filter by<br>Reconciled/Un-Reconciled transactions.<br>This is particularly useful to find un-reconciled items so that the appropriate<br>claimants can be prompted. |
| Employee            | Enter an employee to filter the transactions.                                                                                                    |

**Tip:** For more in depth analysis, export the transaction log into an Excel spreadsheet by clicking Export To Excel, located within the Page Options menu.